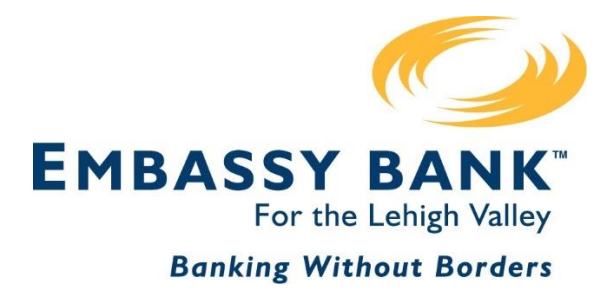

# Personal Digital Banking Reference Manual

- Login and Password Instructions
- Homepage and Navigation
- Feature Usage and Settings

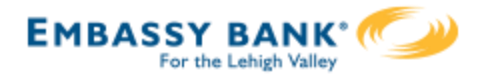

# **Personal Digital Banking Reference Manual**

# **Login and Password Instructions**

| New User Enrollment    | 3  |
|------------------------|----|
| Forgot Password        | 8  |
| Main Navigation        | 10 |
| Home Page              | 11 |
| Account History        | 13 |
| Transfers              | 15 |
| Send Money             | 17 |
| Shared Access          | 20 |
| Stop Payment           | 25 |
| Alerts & Notifications | 26 |
| My Settings            | 29 |

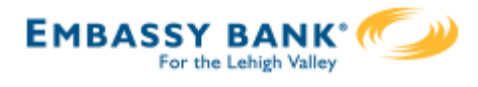

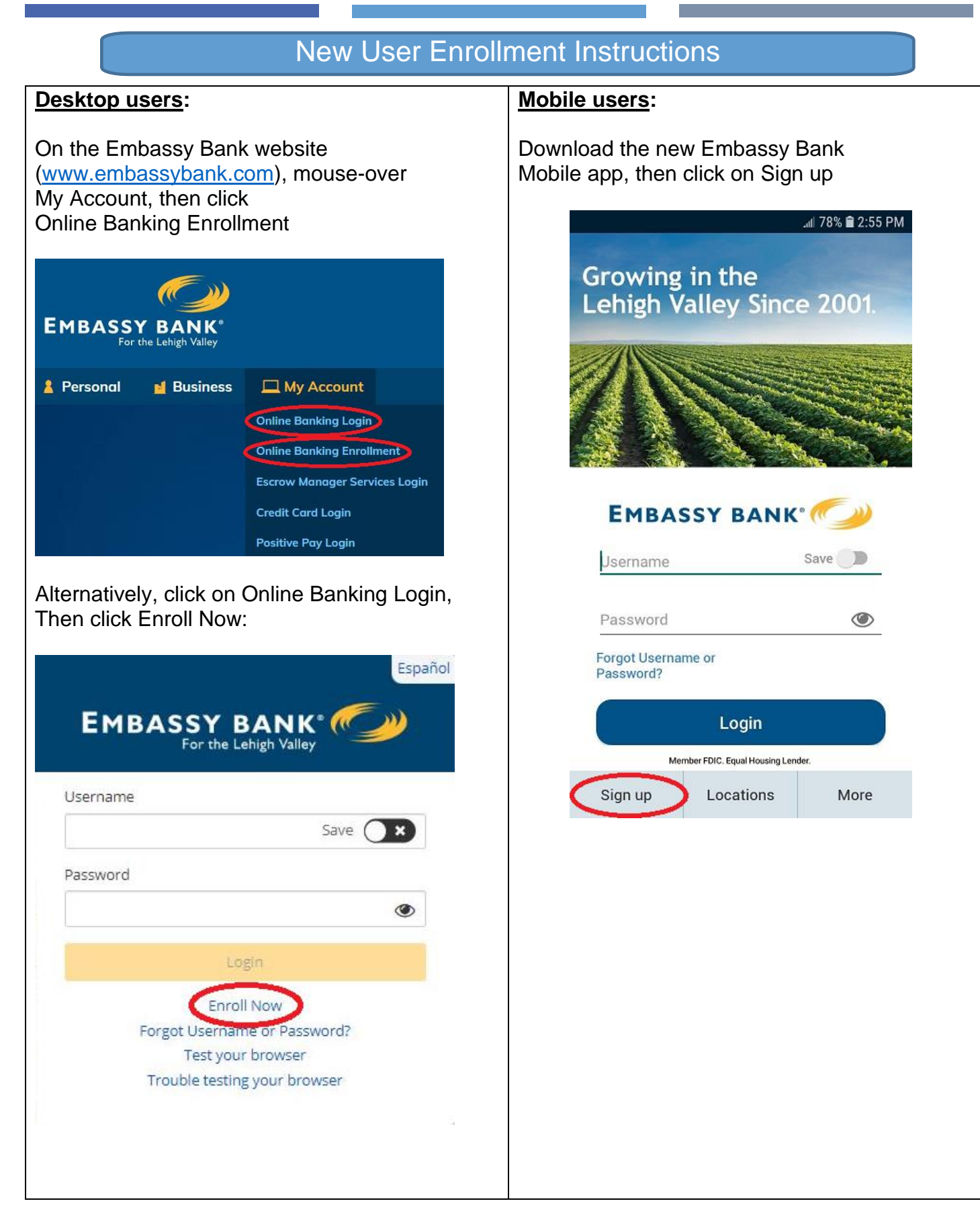

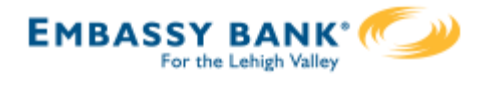

| Create Your Username |
|----------------------|
| and Password         |

| create Login    |                                                                                                    |
|-----------------|----------------------------------------------------------------------------------------------------|
| johnsmith123    |                                                                                                    |
| Password        | <ul> <li>Minimum of 6 characters.</li> <li>Use a mix of letters,<br/>numbers or symbols.</li> </ul> |
| Retype Password |                                                                                                    |

| First Name                                                                              | MI     |
|-----------------------------------------------------------------------------------------|--------|
| Last Name                                                                               | Suffix |
| Date of Birth                                                                           |        |
| Mother's Maiden Name                                                                    |        |
|                                                                                         |        |
| Social Security Number                                                                  |        |
| Social Security Number                                                                  |        |
| Social Security Number Contact Information Address1 City                                |        |
| Social Security Number Contact Information Address1 City United States                  |        |
| Social Security Number Contact Information Address1 City United States - Select State - | Zip    |

Fill in the remaining fields

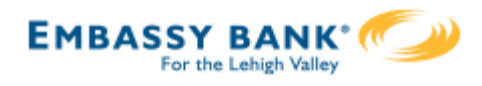

If you would like to enroll in Bill Pay, check the appropriate box Then check the second box after reviewing the Terms and Conditions, then click Complete sign up.

|                                         | Bill Pay gives you more control over your finances                                                          |
|-----------------------------------------|----------------------------------------------------------------------------------------------------|
|                                         | by allowing you to receive, view and pay bills all in                                                       |
| I would like to enroll in free Bill Pay | one secure, online location. You tell us who to pay -<br>a business or an individual - and then choose when |
| I have read and accorded the Terms      | to make the payment. You can even schedule                                                                  |
| I have read and accepted the remis a    | payments in advance and set up recurring                                                                    |
|                                         | from one place, and the electronic records of your                                                          |
| Complete along up                       | payments keep you organized!                                                                                |

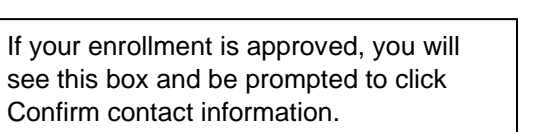

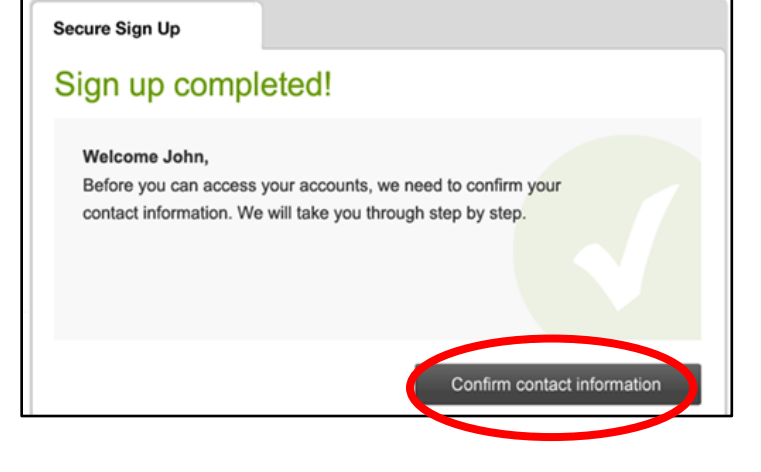

If your enrollment is delayed, you will receive this notice, and we will email you regarding your request for enrollment.

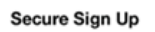

#### Pending review

We are currently processing your application. It may take up to a couple business days before you can begin using online banking.

Go to homepage

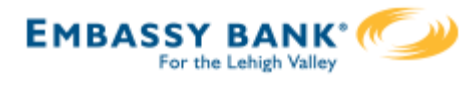

On successful registration, you will be presented with MFA (multi-factor authentication). The system will ask you at which of your phone numbers in our database you'd like to receive a verification code. Upon initial registration this may be by phone call only, but in your settings you can choose to register your cell phone to enable SMS (text) messages in the future.

| Please verify your                                          | contact inform                                    | nation.                                         | Have a question?<br>Chat with Support |
|-------------------------------------------------------------|---------------------------------------------------|-------------------------------------------------|---------------------------------------|
| Select where you would like<br>is a login from a computer w | to receive your verific<br>ve don't recognize, we | cation code to confirm you<br>e'll contact you. | r contact information. If there       |
| Where should we sen                                         | d the code?                                       |                                                 |                                       |
| (650) 273-0973                                              | Edit                                              | Call me Text m                                  | Ð                                     |
| 650) 944-7896                                               | Edit                                              | Call me Text m                                  | e                                     |
| ☑ bobsmith@test.c                                           | om Edit                                           | Email me                                        |                                       |
|                                                             |                                                   |                                                 | 中文 I Español                          |

- Codes expire after 10 minutes and consist of 6 random digits.
- If you are on your personal computer, you may register it (by clicking "Yes, this is a private computer") so that you are not presented with the MFA challenge screen upon next login. If you are on a public computer, you should choose "No, this is a public computer".
- If you are on a mobile app, you will receive a phone call or text, to which you must respond directly (i.e., pressing 1 when prompted on the call). You will be taken directly into the app, and will not need to go through verification again, unless app gets wiped (cache/data deleted, or uninstalled/reinstalled).

| Within a minute, you'll receive a verification code at 818-111-<br>1111 |
|-------------------------------------------------------------------------|
| Enter access code                                                       |
|                                                                         |
| Didn't get the access code?                                             |
| Save time by registering this                                           |

Verify your contact

information

**device.** If this is your personal device, register it

now. We won't need to contact you the next time you log in.

Yes, register my **private** device

No, this is a **public** device

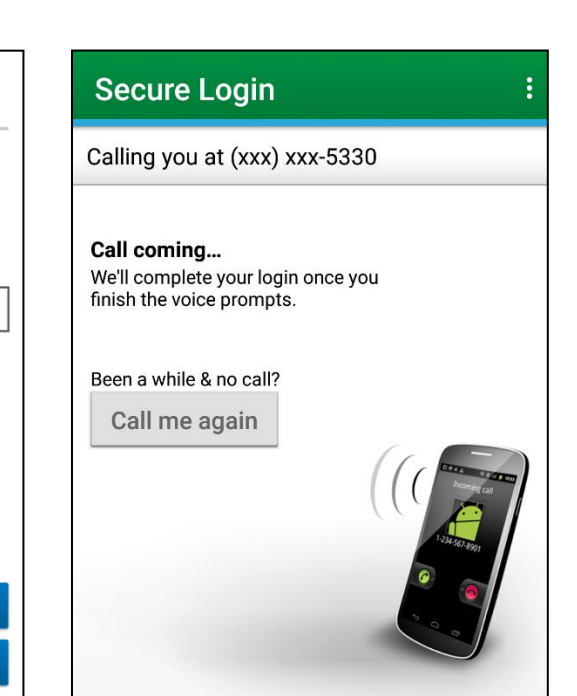

When selecting "Yes, register my private device", a device identifier is left in several places within your browser. If cookies are deleted, the presence of the identifiers in other places could still allow your computer to be identified.

Upon subsequent logins, you may be prompted to verify your identity (usually, on desktop or mobile browser). Why? Because there was no device identifier found on the device (cell phone, tablet, computer). This can be due to:

- deleting your cache/cookies
- anti-virus software, and/or the browser is set to automatically delete cache/cookies
- the identifier was corrupt (clearing cache/cookies will remove the corrupted identifier)

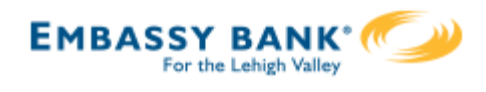

#### Secure login

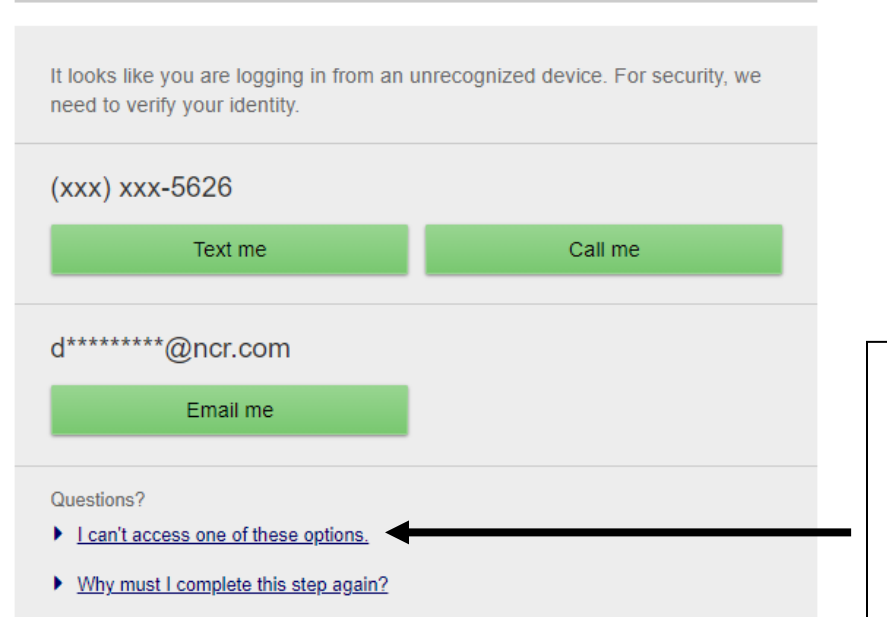

If you do not have access to either of your phones or your email, you may call us at (610)882-8800. After ID verification, we will generate a code on your behalf.

Click the "I can't access one of these options" link to get to the screen where you can enter the code generated by us.

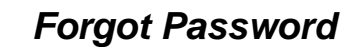

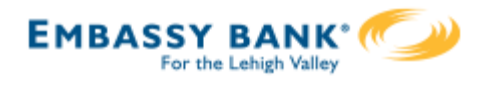

# Forgot Password Link

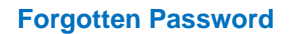

You will be locked out of Online Banking after 5 invalid passwords are entered for your username.

An email notification is sent to you upon lockout.

You can use the Forgot Username or Password? tool to reset your password & unlock your account.

**Note**: Resetting the password will cause biometric validation in the Consumer Mobile App (CMA) to be set up again.

| Espa                         |
|------------------------------|
| BASSY BANK                   |
|                              |
| Save 🔿 🗙                     |
|                              |
| ۲                            |
| Login                        |
| Eproll Now                   |
| Forgot Username or Password? |
| Test your prowser            |
|                              |

| Enter one of the two<br>phone numbers that you<br>currently have setup for<br>MFA.                                                                                                    | Can't access your account?  Provide the following information and we'll send you a temporary password.  Phone number  +1  (XXX) XXX-XXXX | Forgot Username?<br>This tool prompts you for                                                                                                    |
|----------------------------------------------------------------------------------------------------|----------------------------------------------------------------------------------------------------|----------------------------------------------------------------------------------------------------|
| NOTE: The Forgotten<br>Password tool is disabled<br>after 3 invalid phone<br>numbers are entered for<br>that username. If you<br>have locked up the<br>Forgotten Password tool,<br>call us at (610)882-8800<br>to be reset. | This phone number must be already added to your account. Username Send me a new password Cancel Lforgot my username                      | your email. If the email<br>address matches what is<br>stored in Online<br>Banking, an email will be<br>sent to that email<br>address with your<br>username. |

Note: Whenever your password is changed or reset, you will be notified via email.

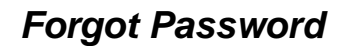

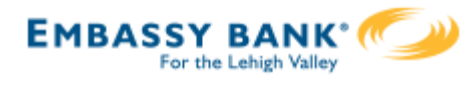

Minimum of six characters
Use a mix of letters, numbers or symbols

SHOW

Retype password

► Passwords must match

Update password

|                                                                                                    | We just sent you a temporary password                                                                                          |  |
|----------------------------------------------------------------------------------------------------|----------------------------------------------------------------------------------------------------|--|
| The system will generate a 6-character<br>temporary password (containing letters<br>& numbers) to your phone via a voice<br>call (or text if it is enabled). Email is not<br>an option.<br>Note: The temporary password expires<br>after 30 minutes. | Enter the password we sent to (888) 888 - 8888   Please enter the password we sent you.  Confirm  Didn't receive the password? |  |
|                                                                                                    | Send password again<br>Try a different number                                                                                  |  |
| Success! You need to change your password                                                                                                    | 4                                                                                                    |  |
|                                                                                                    | Vou must enter vour temporary                                                                                                  |  |
| Temporary password                                                                                                    | password a second time, then create a<br>new password and confirm. After doing                                                 |  |
| New password show                                                                                                    | so, you will be taken into Online<br>Banking.                                                                                  |  |

Г

The SHOW/HIDE links determine if the

displayed or masked as you type them.

characters of the password are

### Main Navigation

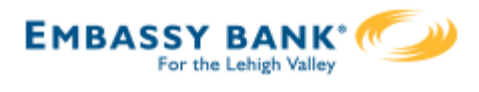

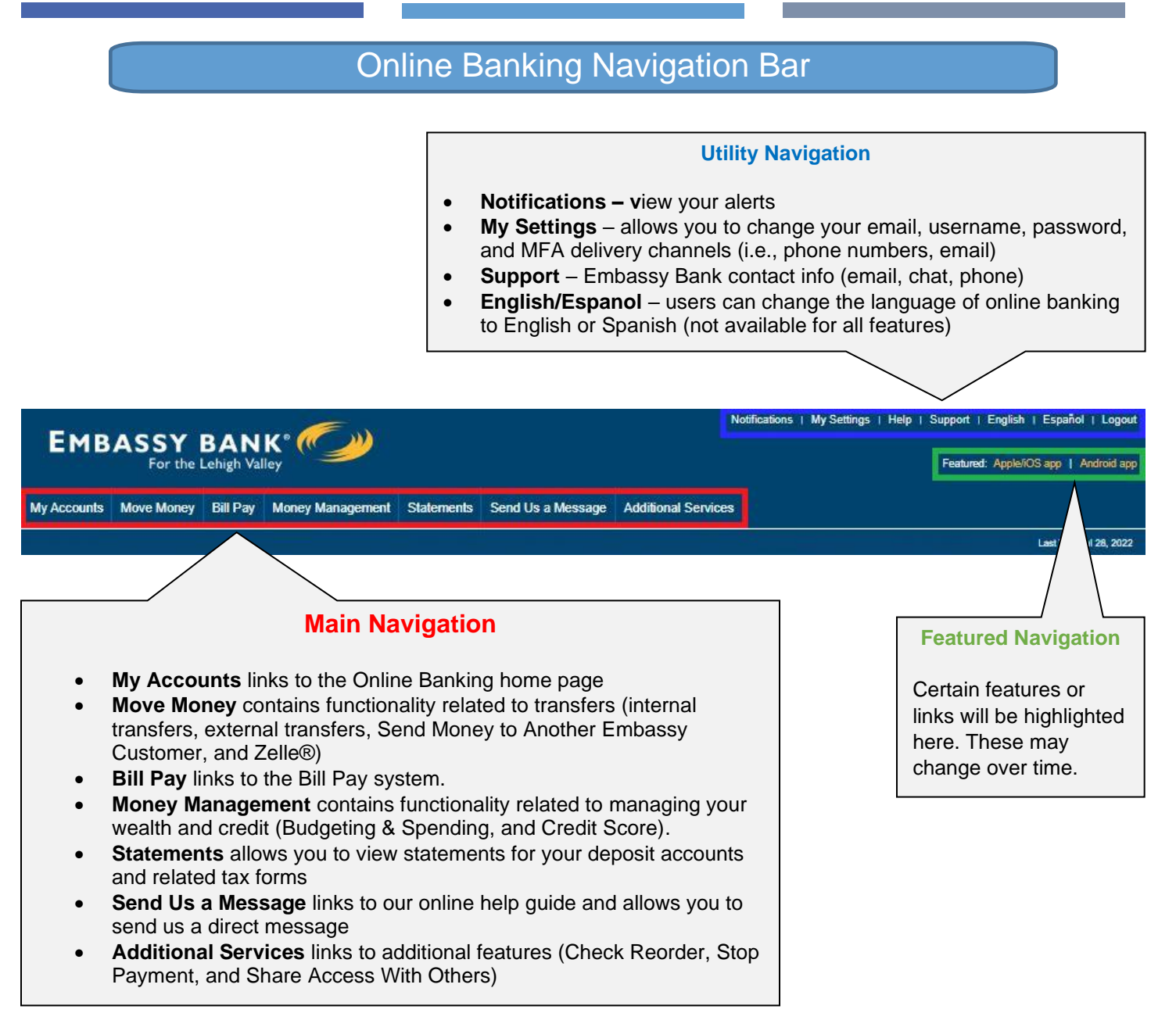

**Note:** Embassy Bank For the Lehigh Valley reserves the right to add, remove, or disable any Online Banking features at any time, for any reason. Some features (including, but not limited to, Stop Payment) may incur fees. Please contact us at (610)882-8800 if you have any questions.

### Home Page

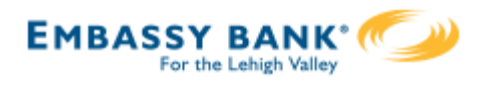

## Home Page

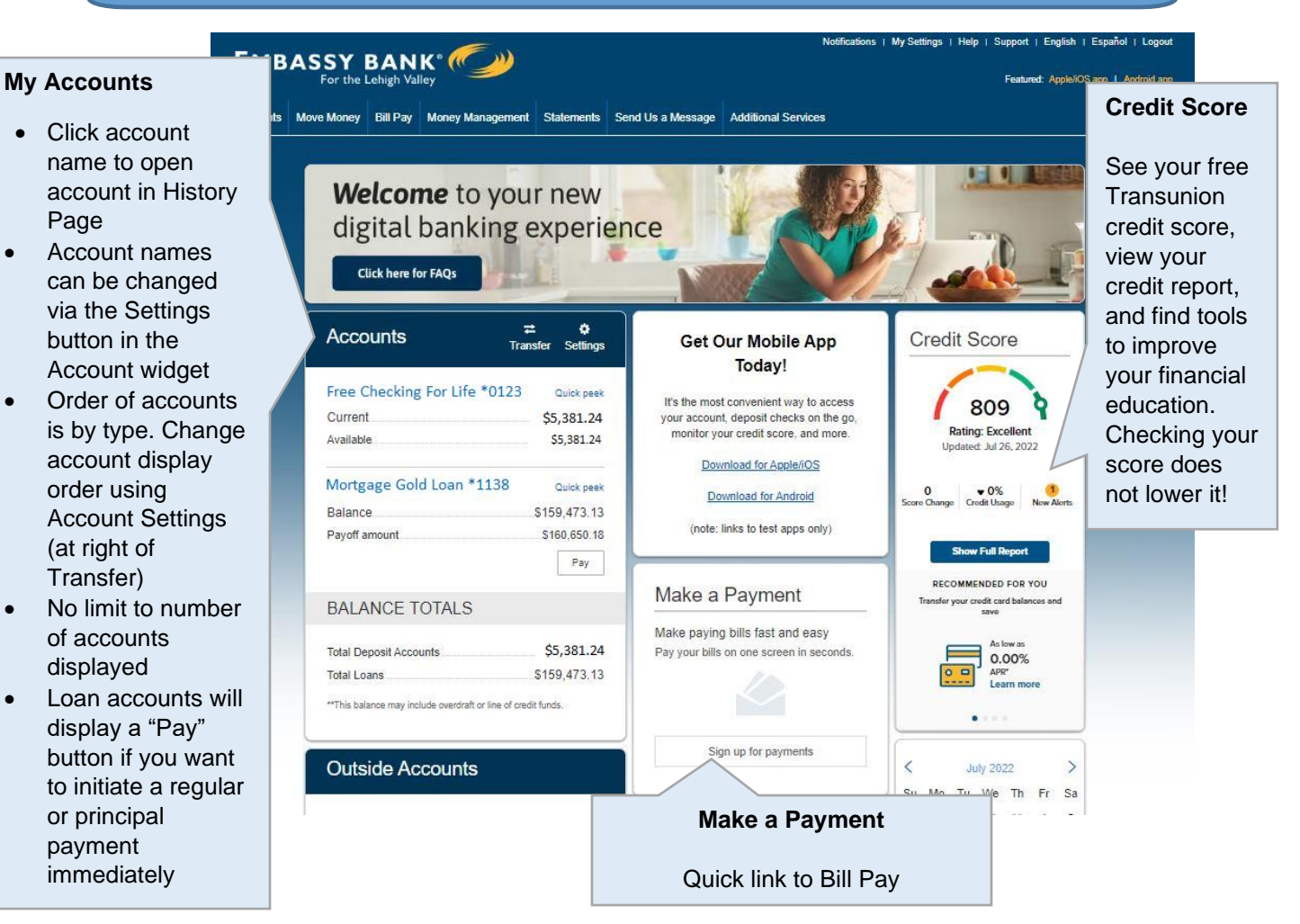

#### **Quick Peek – Checking**

 High volume accounts (checking, money market) display 5 days of history (with a maximum of 10 transactions).

| Quick Peek        | : Loan            | ×                     |
|-------------------|-------------------|-----------------------|
| Current           |                   | \$88,878.59           |
| Next payment      |                   | Pay                   |
| Account informati | on                |                       |
| Available credit. |                   | \$6,336,59            |
| Recent Activ      | vity              |                       |
| 05/09/2017        | Internet Transfer | \$1,000.00            |
| 05/08/2017        | Internet Transfer | \$1,000.00            |
|                   |                   | Go to account history |

| gital                                  | Quick Peek: Simulator Checking | ×                     |
|----------------------------------------|--------------------------------|-----------------------|
| nent Manager Move Mone                 | y B Current balance            | -\$2,403.14           |
|                                        | Available                      | **-\$2,403.14         |
| Accounts                               | Recent Activity                |                       |
|                                        | 05/16/2017 Internet Transfer   | -\$7.77               |
| DEPOSIT ACCOUNTS                       | 05/16/2017 Internet Transfer   | \$7.77                |
| Cimulator Checking                     | 05/16/2017 Internet Transfer   | \$10.00               |
| Simulator Checking                     | 05/15/2017 Internet Transfer   | -\$34.00              |
| Jointly owned account *8588            | 05/15/2017 Internet Transfer   | \$5,000.00            |
| Criecking                              | 05/15/2017 Internet Transfer   | -\$7.77               |
| Current                                | 05/15/2017 Internet Transfer   | \$7.77                |
| Available                              | 05/15/2017 Internet Transfer   | -\$10.00              |
| Ouick neek                             | 05/15/2017 Internet Transfer   | -\$5,000.00           |
| MORE PECE                              | 05/15/2017 Internet Transfer   | \$5,000.00            |
| Holiday Savings *00                    | 02                             |                       |
| Jointly owned account *8588<br>Savings | <b>☆</b> Transfer              | Go to account history |

#### Quick Peek – Loans

• Loan accounts - display 30 days of history (including today) (with a maximum of 10 transactions).

### Home Page

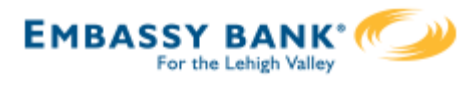

٠

•

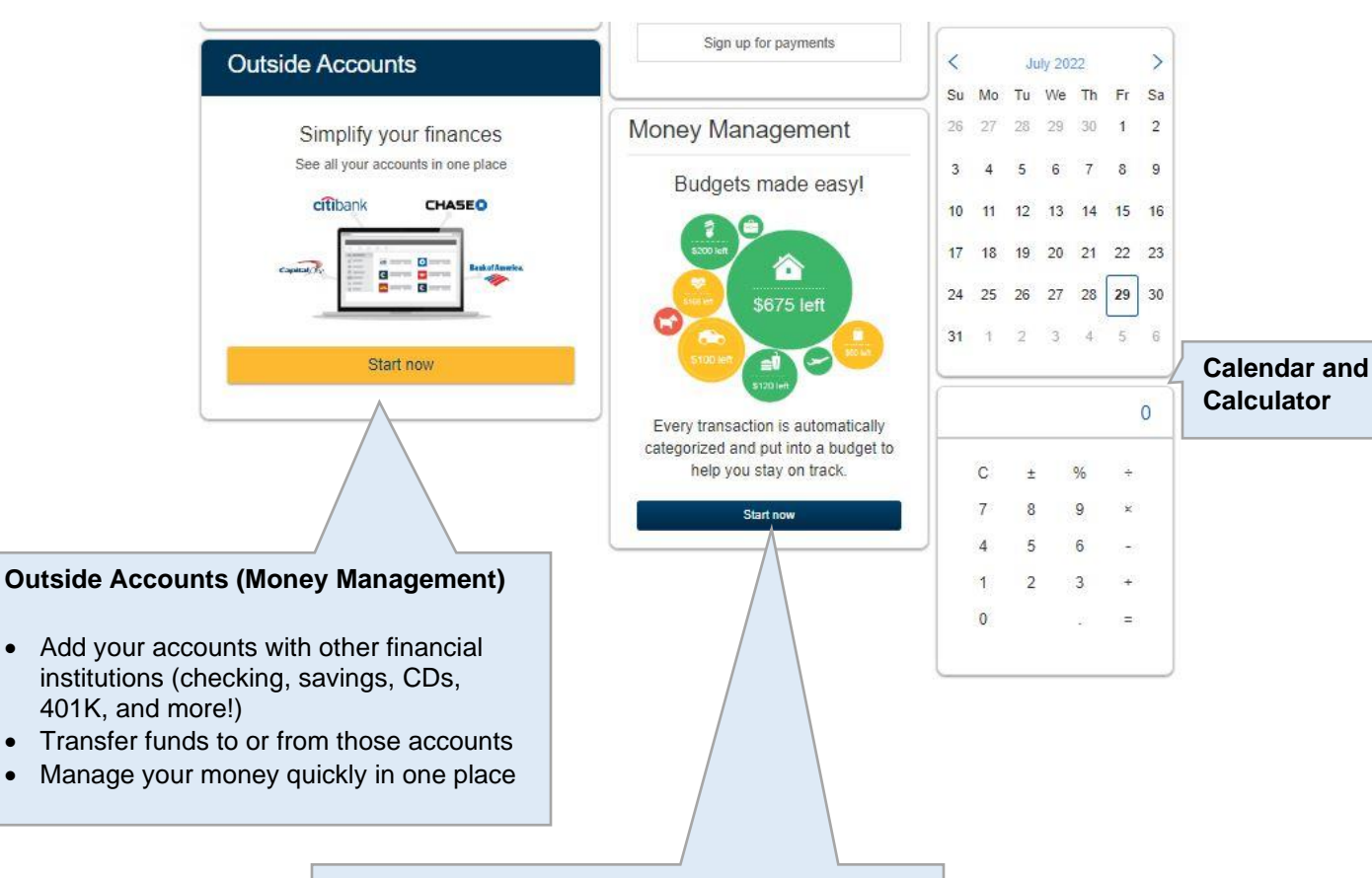

#### **Budgeting and Spending (Money Management)**

- Track your spending and create custom budget groups (food, gas, rent, etc.)
- Assign groups to recurring transactions to categorize them automatically, or label individual transactions for each group
- Colored displays quickly allow you to see when you're near or over your set budget per category

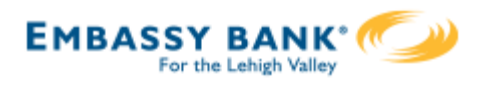

### Account History

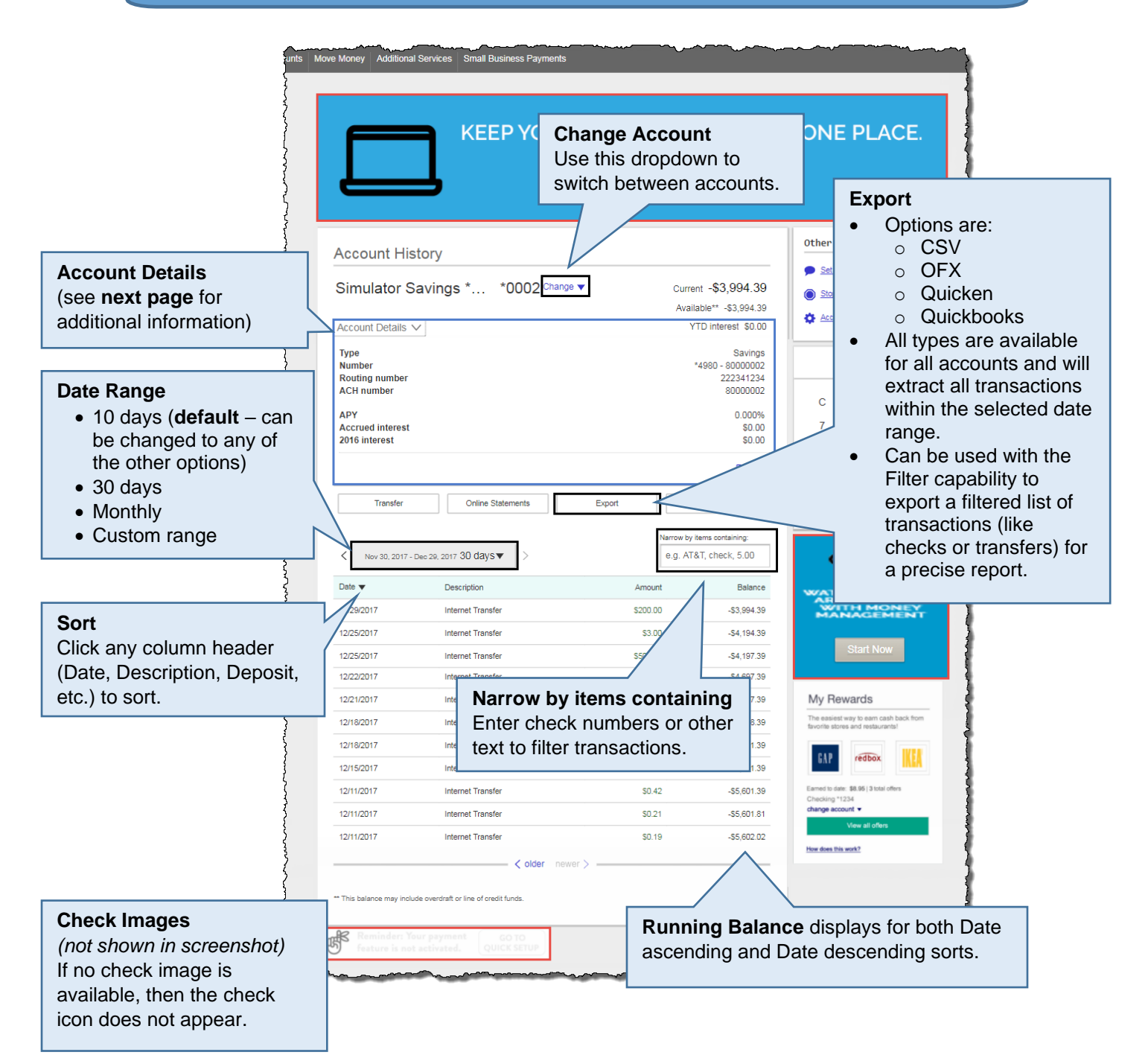

# ACCOUNT DETAILS for Deposit Accounts

- Balance
- Available Balance
- Other possible fields:
  - ACH Number
  - YTD interest
  - Prior year interest
  - o APY
  - Overdraft protection
  - Overdraft account
  - o Overdraft limit

# ACCOUNT DETAILS for Investment Accounts

- Balance
- Available Balance
- Other possible fields:
  - о Туре
  - Number
  - o Routing number
  - o Issue Date
  - Issued Amount
  - Status
  - Matures
  - Interest Rate
  - o APY
  - o Accrued Interest
  - Prior year interest
  - Last interest paid on
  - Last dividend amount
  - Last Year Contributions
  - Current Year Contributions
  - Last Year Distributions
  - Current Year
  - DistributionsRequired Minimum
  - Distribution
  - YTD Interest

#### ACCOUNT DETAILS for Loan Accounts

- Balance
- Available credit
- Amount due
- Next due
- Other possible fields:
  - Statement start date
  - Statement end date
  - Statement balance
  - Payoff amount
  - Past due principle
  - Past due interest
  - Last principle paid
  - Last interest paid
  - о Туре
  - Number
  - Originated on
  - Loan term
  - Credit limit
  - Payoff by
  - Status
  - Master Ioan
  - O Master Ioa
     O Credit line

  - Note number
  - Interest rate
  - YTD interest
  - Prior year interest
  - Escrow balance
  - o Escrow interest

**Additional note:** certain information may display as \$0.00 or "Unavailable" depending on the configuration.

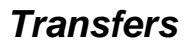

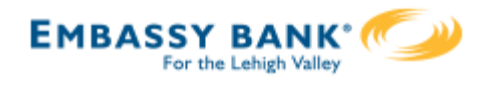

### Transfers

#### **Accessing Transfers**

One-time or scheduled transfers (SRTs) may be made from multiple locations throughout Online Banking:

- Make a transfer navigation option under Move Money
- Transfer button on the home page
- Transfer button on the Account History page
- Quick Peek link from My Accounts widget

|                                                                   |                     |                                                   | - want to                                                                                                    |                                                                                              |                                |
|-------------------------------------------------------------------|---------------------|---------------------------------------------------|----------------------------------------------------------------------------------------------------|----------------------------------------------------------------------------------------------|--------------------------------|
| From                                                              |                     |                                                   | View Schedu                                                                                                    | Ied Transfers                                                                                |                                |
| ADVANTAGE 50 CHECK 0009                                           | vailable \$420.54   | Ì                                                 |                                                                                                    |                                                                                              |                                |
| То                                                                |                     |                                                   |                                                                                                    | Transfer Opti                                                                                | ions                           |
| Personal Savings *6456                                            | vailable \$2,201.11 |                                                   |                                                                                                    | Add recipients                                                                               | s for Externa                  |
| Date                                                              |                     |                                                   |                                                                                                    | Transfers or S                                                                               | Send Money                     |
| 02/14/2018 m Repeat tra                                           | ansfer              |                                                   |                                                                                                    | Another Emba                                                                                 | assy Custom                    |
| Amount                                                            |                     |                                                   |                                                                                                    |                                                                                              |                                |
| \$ 20.00                                                          |                     | Setting Up a                                      | Recurring                                                                                                    | Transfer                                                                                     |                                |
|                                                                   |                     | To set up a r                                     | ecurring tra                                                                                                    | nster, select the                                                                            | frequency,                     |
| emo<br>• (optional)                                               |                     | To set up a r<br>start date, ar<br>details, click | ecurring tra<br>nd ending op<br>the link nex                                                                       | nster, select the<br>ptions. To chang<br>t to the <b>Repeat</b> I                            | frequency,<br>le these<br>box. |
| emo<br>(optional)<br>Make transfer Go to My Accounts              |                     | To set up a r<br>start date, ar<br>details, click | ecurring tra<br>nd ending op<br>the link nex<br>would you like to                                                  | nsfer, select the<br>otions. To chang<br>t to the <b>Repeat</b> to<br>prepeat this transfer? | frequency,<br>le these<br>box. |
| emo<br>* (optional)<br>Make transfer Go to My Accounts            |                     | To set up a r<br>start date, ar<br>details, click | ecurring tra<br>nd ending op<br>the link nex<br>would you like to                                                  | nsfer, select the<br>otions. To chang<br>t to the <b>Repeat</b> to<br>prepeat this transfer? | frequency,<br>le these<br>box. |
| emo<br>(optional)<br>Make transfer Go to My Accounts              |                     | To set up a r<br>start date, ar<br>details, click | ecurring tra<br>nd ending op<br>the link nex<br>would you like to<br>oquency Every mor<br>on 1st                   | nsfer, select the<br>otions. To chang<br>t to the <b>Repeat</b> b<br>o repeat this transfer? | frequency,<br>le these<br>box. |
| emo  (optional)  Make transfer Go to My Accounts  Success Message |                     | To set up a r<br>start date, ar<br>details, click | ecurring tra<br>nd ending op<br>the link nex<br>would you like to<br>equency Every mor<br>On 1st<br>Until I cancel | nsfer, select the<br>ptions. To chang<br>t to the <b>Repeat</b> to<br>prepeat this transfer? | frequency,<br>le these<br>box. |

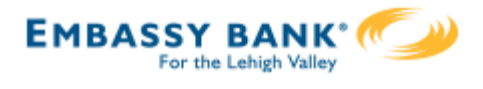

Transfers

#### **View Scheduled Transfers**

Scheduled transfers may be viewed from the **Move Money** menu in Online Banking.

Scheduled Transfers Make a Transfer Amount From То Frequency Memo February 15, 2018 \$1.11 Personal Checking \*9022 My Visa12 1316 Twice a month on the 1st and 15th until I Ð Edit Cancel cancel February 21, 2018 Personal Checking \*9022 Ð Every week on Wednesday until I cancel \$34.00 Business Checking NEW 1315 why not test memo Edit <u>Cancel</u> February 26, 2018 \$1.11 ADVANTAGE 50 CHECK 0009 Hidden Business Savings \*7263- \*9023 Every 2 weeks on Monday until I cancel С Test Edit Cancel ADVANTAGE 50 CHECK 0009 Every 2 weeks on Monday until 08/08/2018 Business Checking NEW 1315 С \$10.00 Edit Cancel Expired transfers Э \$1.00 ABS Accounts \*0027 Simulator Checking \*0001 Every week on Monday until I cancel elete ABS Account \*0026 \$1.00 Simulator Checking \*0001 Just once lete Simulator Savings \*0002 \$5.00 ABS Account \*0026 Just once ete Every week on Wednesday until I cancel \$25.00 Account not found Account not found ete

#### **Transfer Options**

Expired transfers are transfers that have completed their cycle or were cancelled by the system. These transfers are available to view until you delete them from the list.

#### **Edit / Cancel**

A scheduled transfer may be edited or cancelled from this screen.

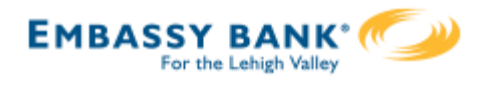

## Send Money to Another Embassy Customer

This feature allows you to send money to another Embassy Bank For the Lehigh Valley account holder.

| From                                 |             |   |
|--------------------------------------|-------------|---|
| ABS Account *0026                    |             | i |
| То                                   |             |   |
| Select account                       | •           |   |
| Certificate of Deposit Account *0007 |             | * |
| Balance                              | \$17,277.51 |   |
| Another member                       |             |   |
|                                      |             | 1 |
| + Add a recipient                    |             | - |

#### **STEP 1: ADD RECIPIENT**

You can add recipients via

- Move Money > Make a Transfer at upper right
- Move Money > To Account drop down

#### Notes:

- You only need to add each individual recipient once. If you try to add a recipient that was previously added, you won't be able to (no duplicates allowed).
- There is no limit on the number of recipients you can add.
- Recipients do not need to be active online banking users; they only need to be Embassy Bank For the Lehigh Valley account holders.

|      | Inst 3 characters of last name  |
|------|---------------------------------|
|      |                                 |
|      | ccount type                     |
| _    | Checking                        |
| _    | ccount Suffix                   |
|      | 02                              |
|      |                                 |
| - 11 | erify Recipient Go to transfers |
|      |                                 |
|      |                                 |
|      |                                 |
|      |                                 |
|      | Recipient Found                 |
|      | Recipient Found<br>Add Nickname |
|      | Add Nickname<br>Mom             |
|      | Add Nickname Momi               |
|      | Add Nickname<br>Mom             |

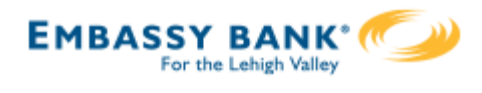

#### **STEP 2: CREATE TRANSFER**

After adding the recipient, set up the transfer by choosing the recipient in the TO drop-down, and a frequency if you are creating a Scheduled/Recurring Transfer (SRT).

| love Money         | +                                      | Add a recipient                     |                                                                 |   |
|--------------------|----------------------------------------|-------------------------------------|-----------------------------------------------------------------|---|
| From               |                                        |                                     |                                                                 |   |
| ABS Account *0026  | Available \$15,281,170.54              |                                     |                                                                 |   |
| To                 |                                        |                                     |                                                                 |   |
| Mom                | ·                                      |                                     |                                                                 |   |
| Date               |                                        |                                     |                                                                 |   |
|                    | Repeat Every week on Monday until I ca | ncei                                |                                                                 |   |
| \$ 5.00            |                                        |                                     |                                                                 |   |
|                    |                                        |                                     |                                                                 |   |
|                    |                                        | _                                   |                                                                 |   |
| Go to My Accounts  |                                        |                                     |                                                                 |   |
|                    |                                        | Please cor                          | nfirm                                                           | x |
|                    |                                        | Transfer                            |                                                                 |   |
|                    |                                        | Transfer                            |                                                                 |   |
|                    |                                        | From                                | ABS Account "0026                                               |   |
|                    |                                        | Starting                            | June 7                                                          |   |
|                    |                                        | Frequency                           | Every week on Monday until I cancel                             |   |
|                    |                                        | Amount                              | \$5.00                                                          |   |
|                    |                                        |                                     |                                                                 |   |
|                    |                                        | 1 Transfers s                       | scheduled starting today will begin on the next scheduled date. |   |
|                    |                                        | Confirm                             | Cancel                                                          |   |
|                    |                                        |                                     |                                                                 |   |
|                    |                                        |                                     |                                                                 |   |
| ✓ Success!         |                                        |                                     |                                                                 |   |
| Transfer           |                                        |                                     |                                                                 |   |
| From               |                                        | ABS Account *0026                   |                                                                 |   |
| То                 |                                        | Mom 0026                            |                                                                 |   |
| Starting           |                                        | June 7                              |                                                                 |   |
| Frequency          |                                        | Every week on Monday until I cancel |                                                                 |   |
| Amount             |                                        | \$5.00                              |                                                                 |   |
| Print this receipt |                                        |                                     |                                                                 |   |
|                    |                                        |                                     |                                                                 |   |
| Go to My Accounts  | Make another transfer                  |                                     |                                                                 |   |
| Co to wy Accounts  |                                        |                                     |                                                                 |   |

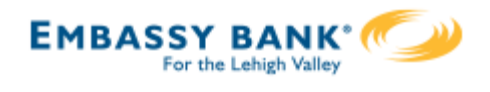

#### MANAGE TRANSFER DESTINATIONS

You can see your current list of recipients by accessing the Transfer Destinations page in Online Banking on the Send Money to Another Embassy Customer page. Recipient nickname, account type, and masked account number display on screen. You can choose to delete recipients from your list at any time by using the **Remove** link.

| Move Money  I rom Select account To Select account Date 08/03/2022 Repeat transfor Amount \$ 0.00 | + Add a recipient | I want to<br><u>View Scheduled Transfers</u><br><u>Manage Transfer Destinations</u> |
|---------------------------------------------------------------------------------------------------|-------------------|-------------------------------------------------------------------------------------|
| Make transfer Go to My Accounts                                                                   |                   |                                                                                     |

| Recipients        |          |     |        |
|-------------------|----------|-----|--------|
| лот               | Checking | 02  | Remove |
| Testy McTesterson | Checking | 123 | Remove |

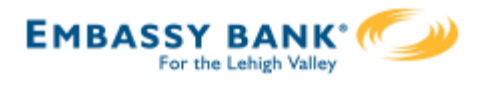

# Shared Access

Share Access With Others allows you to assign login credentials to a trusted friend or family member to access your accounts with Embassy Bank For the Lehigh Valley. You decide what accounts they can see, and what level of access they have: View Only, Make Internal Transfers, or Transfers and Bill Pay.

|                                  | Share Account Access                                                                           |                         |                                                                                       |                                                                                                |
|----------------------------------|------------------------------------------------------------------------------------------------|-------------------------|---------------------------------------------------------------------------------------|------------------------------------------------------------------------------------------------|
| Phone and<br>Email               | Who can access my acco                                                                         | unts?                   |                                                                                       | Grant full access to all accounts                                                              |
| The phone                        | First name N                                                                                   | /liddle name (optional) | Last name                                                                             | You can provide                                                                                |
| number and<br>email entered      | Phone number                                                                                   | Enter email add         | Iress                                                                                 | / complete access to all accounts by clicking this link. You will be                           |
| used to send                     | What accounts can they a                                                                       | ccess?                  | Grant full access to all accounts                                                     | prompted to specify a bill pay approval limit                                                  |
| their MFA One<br>Time Passcode   | Primar *6216-*0002<br>-\$4,898.39                                                              | View only               |                                                                                       | which will apply to all<br>accounts. (If different                                             |
| initial login.                   |                                                                                                | Make internal transfers |                                                                                       | bill pay account, you<br>can edit the amounts or                                               |
| add or edit their<br>MFA contact |                                                                                                | Make payments           |                                                                                       | individually instead.)                                                                         |
| info in Online<br>Banking > My   | Busing *6555 *0001                                                                             |                         | Permissions                                                                           | ~                                                                                              |
| Settings.                        | \$4,289.85                                                                                     | Click to grant access   | View only                                                                             |                                                                                                |
|                                  |                                                                                                | See all accounts        | <ul> <li>View ball</li> <li>check im</li> </ul>                                       | lances and view and print<br>nages                                                             |
|                                  |                                                                                                | Cancel                  | o view, pr                                                                            |                                                                                                |
|                                  |                                                                                                |                         | Make Internal     Must h                                                              | nave access to at least 2                                                                      |
|                                  |                                                                                                |                         | o Can tr                                                                              | ansfer both 'to' and 'from' count                                                              |
|                                  | Upon adding the initial<br>subuser, you must<br>accept the Terms &<br>Conditions (T&C). Future |                         | <ul> <li>Make paymen</li> <li>A transacti account) is</li> <li>Bill Pays n</li> </ul> | nts<br>ion approval limit (for each<br>s required. <b>TIP:</b> Use \$0 if all<br>need approval |
|                                  | additional T&C for you to accept.                                                              |                         | Choose payment op<br>Bill payments need my a                                          | pproval for amounts over:                                                                      |
|                                  | <b>Note</b> : Each subuser is also prompted to accept the Terms & Conditions.                  |                         | Enter an amount                                                                       | t Per transaction                                                                              |

### Shared Access

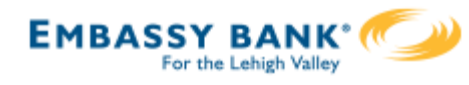

#### Subuser's Initial Login to Online Banking

Two emails are sent when a subuser is added:

- One to the subuser with instructions on how to login
- One to the Account Holder confirming the addition of subuser (not shown here)

The subuser will be prompted for an OTP (verification code), the terms and conditions, and to change their password prior to being able to access Online Banking.

After changing their password, the subuser will receive an email confirmation. From: info@firstamericanishere.com [mailto:info@firstamericanishere.com] Sent: Thursday, April 09, 2015 8:08 AM To: Cheney, Sondra Subject: You've been granted online account access

Sondra,

ABC HOMEOWNERS ASSOC INC has given you access to their online banking account at First Am Your temporary login credentials are:

Username: sondra.cheney07215 Password: aquf4s

Click here to set up your act ut https://www.firstamericanishere.com. You'll need your phone with th in "9722" to verify your identity.

Thanks,

First American Bank

#### **Username and Password**

The subuser's username and password are auto-generated. The subuser is forced to change their password upon initial login. The username can be changed via My Settings.

#### O First Digital

#### My Accounts

#### Subuser's View of Online Banking

Subusers do not have any other main navigation button (other than **My Accounts**).

They can use the **Bill Pay Widget** to make a payment or click the "Go to payments" link in the Bill Pay Widget to get to the **Bill Pay UI**.

Subusers can edit their login and MFA contact information via the **My Settings** link.

**NOTE:** Subusers cannot view third party services (i.e. Online Statements, Money Management, External Transfers/Zelle®, etc.) or view Online Banking via Mobile Apps.

| Accounts              | Transfer Settings |
|-----------------------|-------------------|
| ABS Account *0026     |                   |
| Current               | \$64,472.98       |
| Available             | **\$64,472.98     |
| Quick peek            |                   |
| Simulator Checking *0 | 001               |
| Current.              | \$300,187.24      |
| Available             | **\$300,187.24    |
| Quick peek            |                   |
| Simulator Savings *00 | 02                |
| Current               | \$32,268.00       |
| Available             | **\$32,268.00     |
| Quick peek            |                   |
| Simulator Money Mark  | et *0003          |
| Current.              | \$44,970.56       |
| Available             | **\$44,970.56     |
| Quick peek            |                   |

| Make a Payment            |            | <  |    |
|---------------------------|------------|----|----|
|                           |            | Su | M  |
| Pay So                    | heduled    | 31 | 1  |
| Next 30 days              |            | 7  | 8  |
| afa*1234                  | \$1,244.00 | 14 | 15 |
| January 30, 2018          |            | 21 | 22 |
| Approval Pending          |            |    |    |
| 1test*5455                | \$4.00     | 20 | 25 |
| January 19, 2018          |            |    |    |
| afa*1234                  | \$22.00    |    |    |
| January 18, 2018          |            |    | _  |
| UnmanagedFloridaPyee*7896 | \$222.00   |    | C  |
| January 17, 2018          |            |    | 7  |
| Total:                    | \$1,492.00 |    | 4  |
|                           | • 1, ••••  |    | 1  |
|                           |            |    | 0  |
|                           |            |    |    |
|                           |            |    |    |

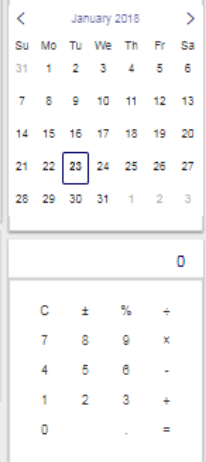

Notifications | My Settings | Help | Support | Logout

Featured: Click8WITCH New! | Shared Access

Last Visit Jan 19, 2018 | Make a Suggestion

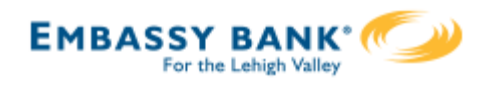

| Subuser's View of Bill Pag                                                                                                    | y Edit and Canc                                                                                                    | el Payments                                                                                                    |
|----------------------------------------------------------------------------------------------------|----------------------------------------------------------------------------------------------------|----------------------------------------------------------------------------------------------------|
| Add Payees<br>Subusers will <u>not</u> have the option to<br>for and add payees.<br>Options<br>Subusers will <u>not</u> have the Options<br>appears on each payee tile. | Subusers can:<br>• Edit payme<br>funding acc<br>amounts w<br>• Cancel pay<br>account per<br>Subusers can:<br>• Edit payme<br>funding acc<br>amounts w<br>• Cancel pay<br>account per<br>Subusers can:<br>• Edit payme | ents if they have permission to the<br>count, but must keep editing<br>ithin their limits<br>yments regardless of funding<br>ermissions<br>ot:<br>ents that already exceed their limits<br>ents in a pending approval status |
| 30 Options<br>View bill   Elle                                                                                                    |                                                                                                    | Click to edit and<br>Date Payee Amob on<br>01/15 Cablevision \$120.00 X                                                                                                    |
| Cablevision *1234<br>days<br>Get eBill Options                                                                                                    | Scheduled \$120.00 on Jan 15   Edit   Add                                                                                                    | 01/18 Chris Anderson \$150.00 45<br>Total \$270.00                                                                                                    |
| Chris Anderson **n/a                                                                                                    | \$0.00 mm/dd/yy Pay                                                                                                    |                                                                                                    |
| Waiting for<br>next bill Crate & Barrel *2468<br>Options<br>Your trial bill ends in 35 days, Continue received                                                          | Ebills<br>Subusers can view and file ebills.                                                                                                    | 7 8 Pending Approval<br>4 5 If a payment is<br>pending approval, it                                                                                                    |
| 6 Discover Credit Cards<br>days Options                                                                                                    | Subusers will not have the Options link and thus <u>cannot</u> setup recurring payments.                                                                                                    | displays here (and<br>on history screen).<br>If approved, the                                                                                                    |
| 26 Greene Landscaping **<br>days Last paid: \$50.00 on 10/06/15<br>Options                                                                                              | N/A S0.00 mm/dd/yy Ray                                                                                                    | Recently process<br>Click D to view p<br>Date Paid Payee<br>11/14 AT&T Mobility<br>removed from the<br>list/screen.                                                                                                    |
|                                                                                                    | Edit and Skip Reminders Subusers will <u>not</u> have the edit and skip remin days Greene Landscaping **N/A Last paid: \$50.00 on 10/06/15 Options   History                                                          | nder icons.                                                                                                    |

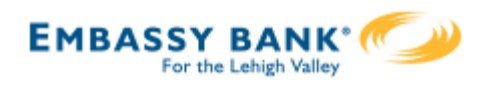

#### How Account Holders Approve Bill Payments

When there is a bill payment needing approval, the Account Holder will receive an email. They can also see the payments via the **Bill Pay Widget** on Online Banking home page, and the **Share Access** screen in Online Banking.

The Account Holder can see payments needing approval on the Bill Pay UI screen but they cannot approve from this screen.

| Click | k 🍠 to edit and 🗙 | to cancel     |
|-------|-------------------|---------------|
| Date  | Payee             | Amount Action |
| 12/07 | Chris Anderson    | \$150.00 🏓 🗙  |
| 12/15 | Cablevision       | \$120.00      |

#### Make a Payment

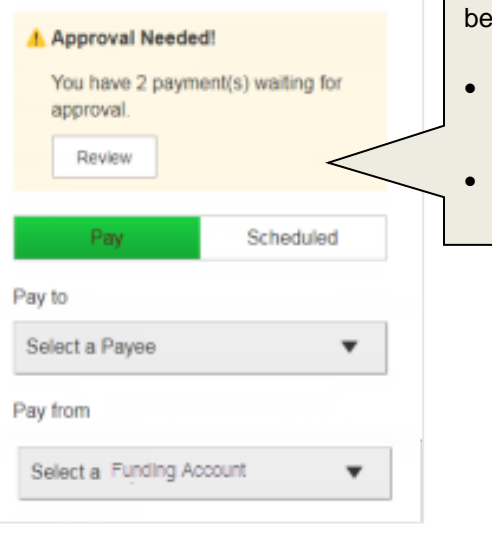

Pending bill payments can be approved via the:

- Bill Pay Widget on Online Banking home page
- Share Access screen in Online Banking

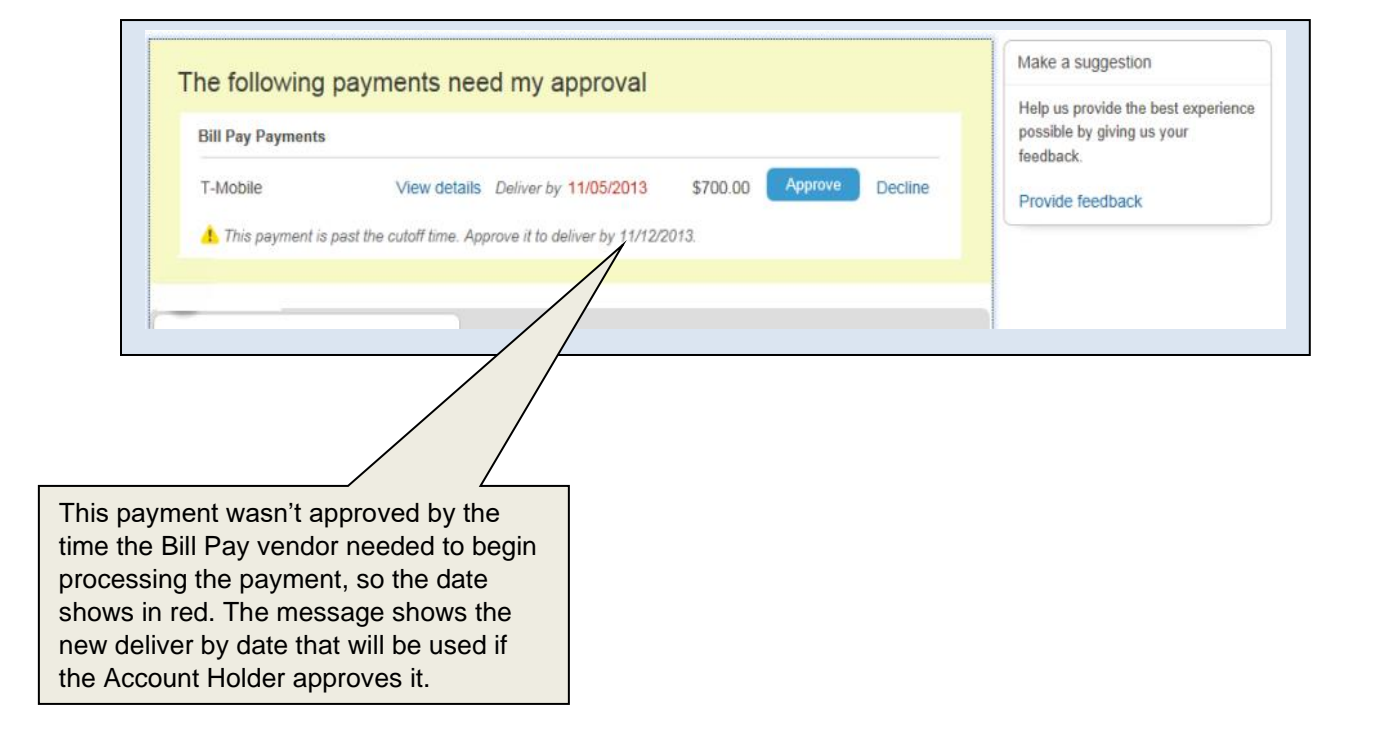

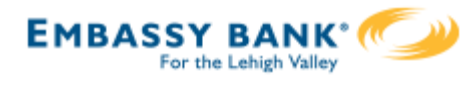

#### How Account Holders Manage and Delete Subusers

Account Holders manage their subusers via Online Banking > Additional Services > Share Access with Others. On this screen, they have 3 options for managing subusers as well as the ability to temporarily disable a subuser's access via the Access toggle.

| A                                  |                                   |                 |                                                 | Who can acc                        |
|------------------------------------|-----------------------------------|-----------------|-------------------------------------------------|------------------------------------|
| Account Access                     |                                   |                 |                                                 | Jane                               |
| People with access to              | my account                        |                 |                                                 | (828) 216-6931                     |
| Jane Doe                           | Logged in Today                   | Access YES      | Options v                                       | What accoun                        |
|                                    |                                   |                 | Ad                                              | ABS A *<br>-\$91,678.42            |
|                                    |                                   |                 |                                                 |                                    |
|                                    | Update profil                     | le              |                                                 |                                    |
|                                    | Reset passw                       | vord            |                                                 |                                    |
|                                    | Bomovo prot                       | file            | -                                               |                                    |
|                                    | Remove pro                        |                 |                                                 |                                    |
|                                    |                                   |                 |                                                 |                                    |
|                                    |                                   |                 |                                                 |                                    |
|                                    |                                   |                 | $ \setminus                                   $ | Reset Pas                          |
|                                    |                                   |                 | $\setminus$                                     |                                    |
|                                    |                                   |                 | $\setminus$ $\vee$                              | The system                         |
| omovo Brofilo                      | /                                 |                 |                                                 | password c                         |
| eniove Prome                       |                                   |                 |                                                 | minutes. Th                        |
| nly Account Holders                | s can delete subus                | ers An email is |                                                 | communica                          |
| ent to both the subu               | ser and the Accourt               | nt Holder       |                                                 | The subuse                         |
| otifying them of the               | deletion.                         |                 |                                                 | passworu (                         |
|                                    |                                   |                 |                                                 | Holder and                         |
| A                                  |                                   | ×               |                                                 |                                    |
| Are you sure you want to r         | emove Jane Doe?                   |                 |                                                 | Reset passwo                       |
| This person will no longer be able | to access any account information | n.              |                                                 | To generate a n<br>password to acc |
|                                    | Capcel                            | Pemove profile  |                                                 |                                    |
|                                    | Calicer                           | Kemove prome    |                                                 |                                    |

#### **Update Profile**

Account Holders can edit a subuser's profile, manage their permissions and remove access altogether from this screen.

| Jane                   | Middle name (op | otional)    | (            | Doe             |                       |  |
|------------------------|-----------------|-------------|--------------|-----------------|-----------------------|--|
| (828) 216-6931         |                 | aprildelac@ | ∂charter.net |                 |                       |  |
| What accounts can they | access?         |             |              | Grant full acc  | ess to all accounts   |  |
| ABS A *6216-*0026      |                 |             |              | ✓ Ac            | cess granted          |  |
| -\$91,678.42           | View only       |             | 0            |                 | Remove access         |  |
|                        | Make internal   | transfers   | 0            |                 |                       |  |
|                        | Make paymen     | its         | Ø            | Limit:<br>\$500 | Change<br>Permissions |  |
|                        |                 |             |              |                 |                       |  |

#### ord

enerates and displays a temporary screen, which expires after 30 Account Holder should the new password to the subuser. s prompted to change this heir next login. Note: When a sword is reset, both the Account e subuser are notified via email.

| Reset password for Jane Doe                                                                                     | × |
|----------------------------------------------------------------------------------------------------|---|
| To generate a new password click button below. Provide Jane Doe with the new<br>password to access the account. |   |
| Generate a new password                                                                                         |   |

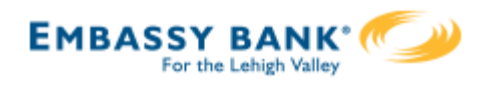

### Stop Payment

### **Stop Payment**

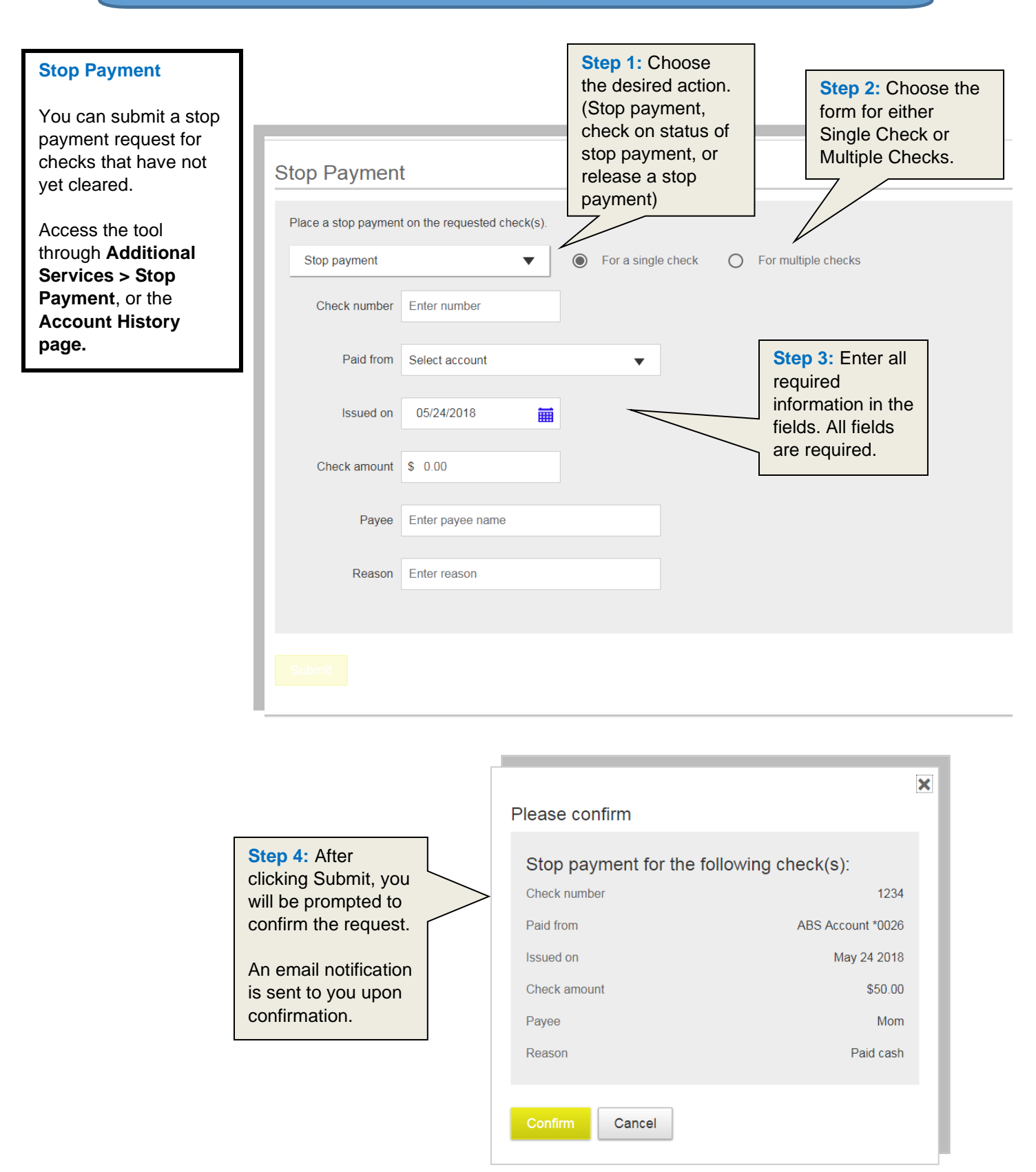

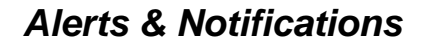

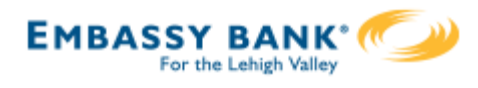

**Accessing Alerts** 

### Alerts & Notifications

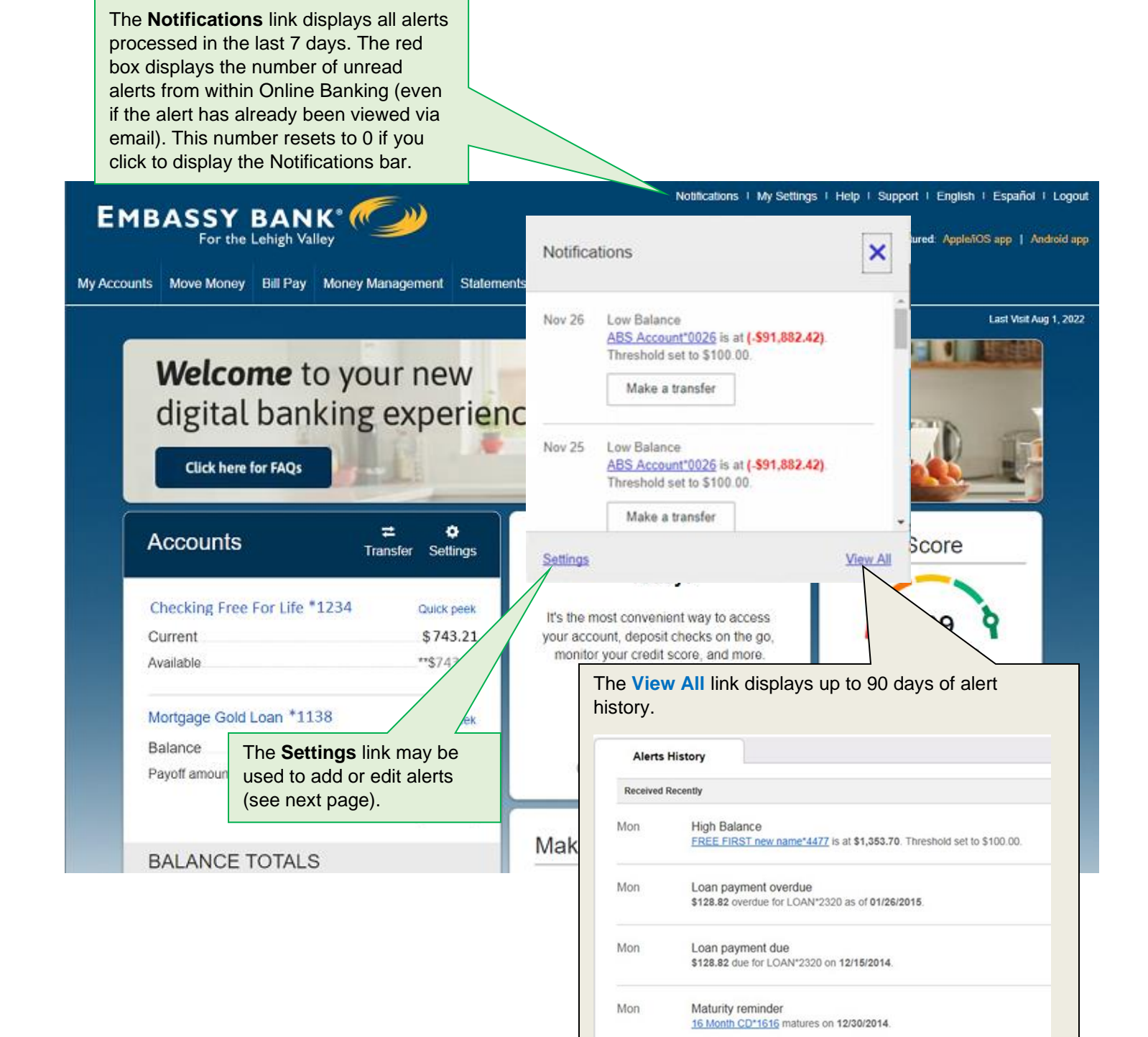

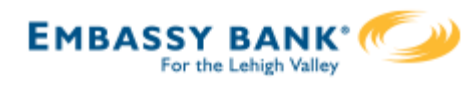

#### SMS Alerts

Text message/SMS alerts may also be setup from this screen. If you already have Text Message Banking configured, the phone number in use will display on the Alerts page. Otherwise, you may activate a new number from the Alerts page. Once confirmed, an additional column will display.

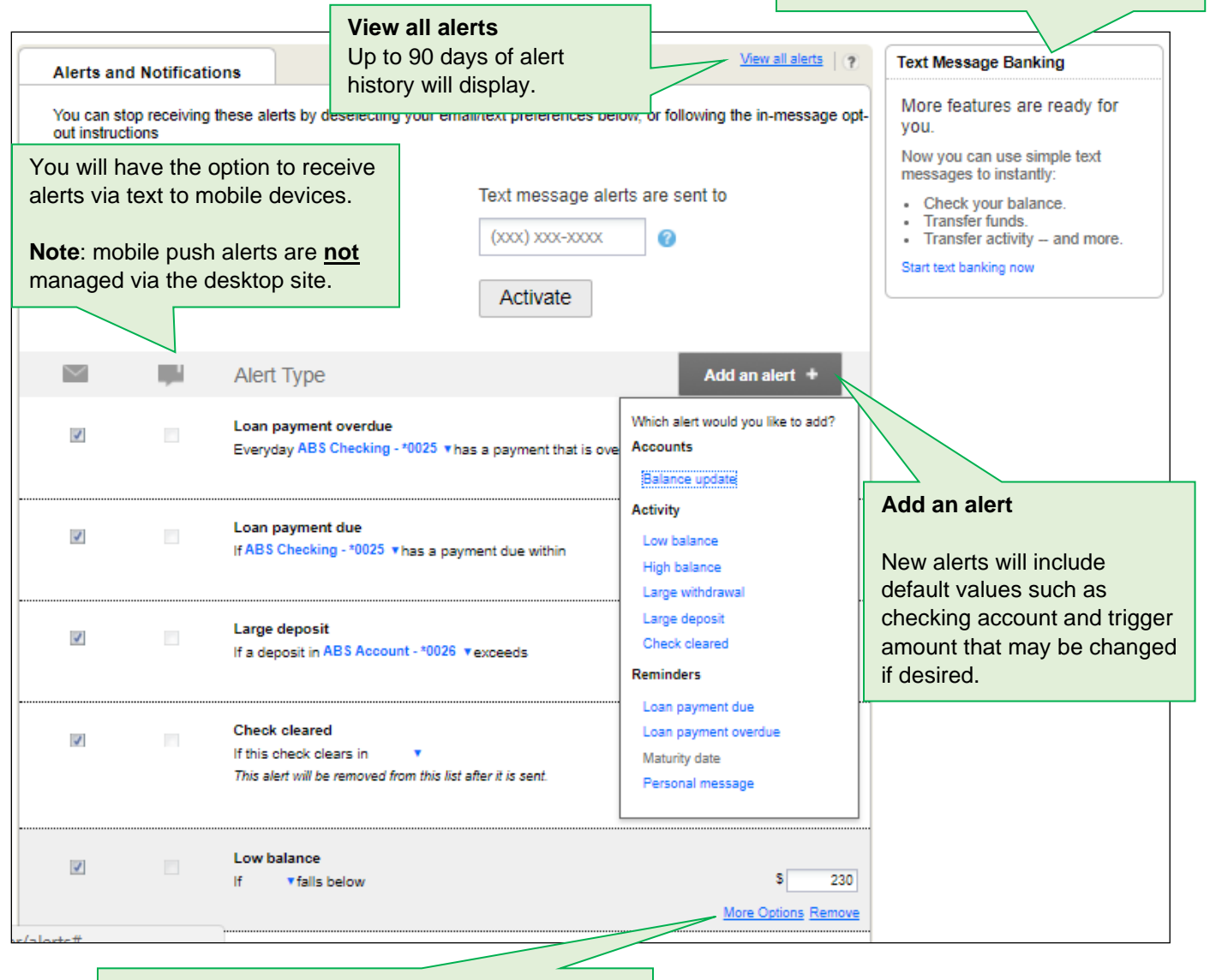

Hovering over an alert reveals the **More Options** and **Remove** links for that alert. Options allow you to change the account, frequency, delivery options or add a personal message.

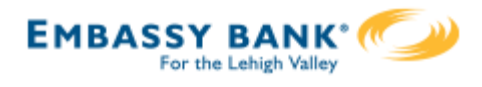

#### **Actionable Alerts**

You will see a Transfer link when you receive a low balance alert via email or mobile push notification (<u>not</u> SMS text notifications). When selected, you are taken to desktop online banking (or the mobile app, depending on the device) where you can log in, and you are then immediately taken to the transfer page.

If you are already logged into online banking, clicking the transfer button takes you right to the transfer page.

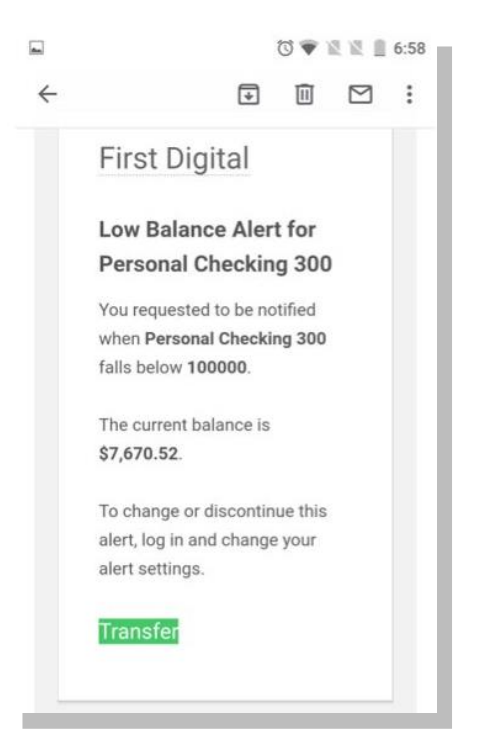

#### Sample Email Alert

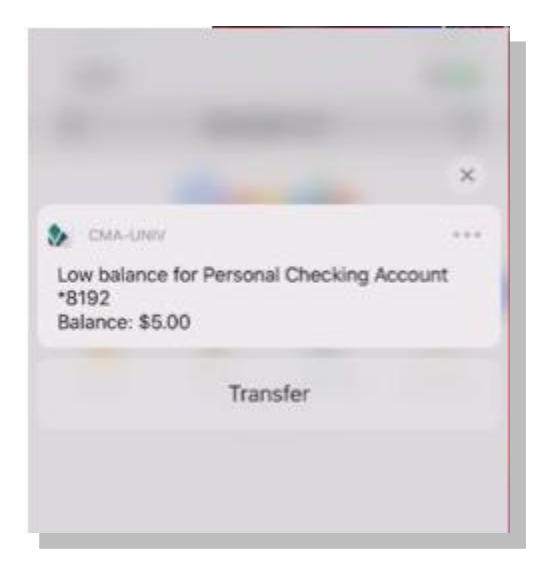

**Sample Push Notification** 

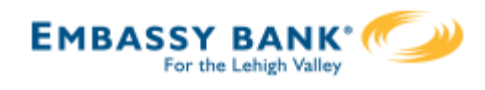

## My Settings

# My Settings

| Personal information                                                                                         | Address & Phone                                                                                                    |  |  |  |  |
|----------------------------------------------------------------------------------------------------|----------------------------------------------------------------------------------------------------|--|--|--|--|
| Sam U Simulator<br>ID: *****2031                                                                             | next to your address; please contact us<br>at (610)882-8800 for information on<br>how to change your address in our<br>records.                                                                                                    |  |  |  |  |
| Primary email   Edit diuniversity.di@ncr.com                                                                 | To Make Changes                                                                                                    |  |  |  |  |
| Login & Security                                                                                             | Call us at 800-733-7233<br>Secure Chat<br>Secure Email                                                                                                    |  |  |  |  |
| Username   Edit apurchaser2                                                                                  | Business Hours           Chat - Monday to Friday           Phone - Monday to Friday           7.00 am to 6.00 pm PST           Chat/Phone - Saturday           7.00 am to 6.00 pm PST           7.00 am to 6.00 pm PST                                                                                                    |  |  |  |  |
| Password   Edit                                                                                              |                                                                                                    |  |  |  |  |
| Security options   Edit (615) 480-7237   Enable for text v<br>diuniversity.di@ncr.com                        |                                                                                                    |  |  |  |  |
| Other settings                                                                                               | Email options                                                                                                    |  |  |  |  |
| Rename & Hide your accounts Alerts & Notifications                                                           | Primary email diuniversity@ncr.com                                                                                                    |  |  |  |  |
| An email is sent to you when any of the<br>following occurs:<br>email change<br>password change              | Current password Password SHOW                                                                                                    |  |  |  |  |
| <ul> <li>username change</li> <li>MFA phone number added/removed</li> <li>MFA email added/removed</li> </ul> | Change Promotional Email Subscription     This option allows you to opt-in or opt-out of receiving Promotional Emails from your     financial institution via email. Promotional Emails may include special product offers and     discounts.                                                                             |  |  |  |  |
| You can unsubscribe from the emails<br>Embassy Bank For the Lehigh Valley<br>sends you via this tool.        | Change Newsletter Subscription This option allows you to opt-in or opt-out of receiving Newsletters from your financial institution via email. Newsletters are sent monthly and provide information regarding new services, special offers, and stories about what's happening at your financial institution. Save Cancel |  |  |  |  |

## My Settings

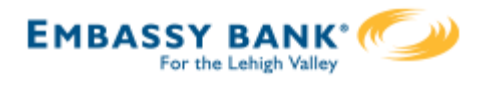

| Personal inf Username & Password                                                                                                    | Security Options                                                                                                    |  |  |  |  |
|----------------------------------------------------------------------------------------------------|----------------------------------------------------------------------------------------------------|--|--|--|--|
| You must provide your current password to<br>make changes to your username or password.<br>Note: Changing the password will cause<br>biometric validation in the Consumer Mobile App | Up to two (2) phone numbers can be so<br>up for MFA.<br>When a phone number is added, it is                                                                                                    |  |  |  |  |
| Primary email                                                                                                    | Confirming your identity The do not recognize your computer or device, we confirm your identity by one of the methods below.                                                                                                |  |  |  |  |
| Login & Security                                                                                                    | By phone Continue your idee how the presponding to a text or call to a phone you have home how you have home how to any other the phone (676) 770-9722  Add another number                                                  |  |  |  |  |
| Username   Edit apurchaser2                                                                                                    | By email OFF<br>Receive one-time security codes by your primary<br>email address, diuntversity@ocr.com.<br>Update.comary.email                                                                                              |  |  |  |  |
| Password   Edit *********                                                                                                    | Current Password BHOW                                                                                                    |  |  |  |  |
| Security options   Edit (615) 480-7237   Enable for text v<br>diuniversity.di@ncr.com                                                                                                | To enable the phone for text, click the<br>"Enable for text" arrow next to the<br>appropriate phone number.<br>Security options [Edit (615) 480-7237] Enable for text A                                                     |  |  |  |  |
|                                                                                                    | Mobile carriers require us to confirm your phone can receive text messages.<br>We just sent a message to (815) 480-7237<br>Enter the root below.                                                                            |  |  |  |  |
| Other settings                                                                                                    | Didn't get the code? <u>Text me again</u><br>Message and data rates may apply for text option. For help or                                                                                                    |  |  |  |  |
| Rename & Hide your accounts Alerts & Notifications                                                                                                    | Information send "herp" to 4433. To cancel at any time send "tarp" to<br>4433. By ciking" for the button you agree to the Terms and<br>Conditions and Phivacy Policy.<br>► Show the Terms and Conditions and Privacy Policy |  |  |  |  |
|                                                                                                    | diuniversity.di@ncr.com                                                                                                    |  |  |  |  |
|                                                                                                    | Once two phone numbers exist, you can delete a phone number.                                                                                                    |  |  |  |  |
|                                                                                                    | You may also use <b>email</b> for MFA. The<br>email address is the same as the email or<br>file for Online Banking. If a change is<br>made here, it also updates your email for                                             |  |  |  |  |

Online Banking.

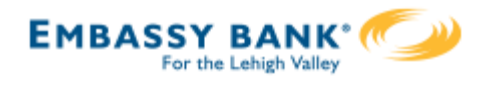

| Personal information                                                                                                    |                                                                      |                                    | Alerts & Notifications |                                                                                        |                                                                                                    |         |                                                                                                    |                                  |                       |                 |
|----------------------------------------------------------------------------------------------------|----------------------------------------------------------------------|------------------------------------|------------------------|----------------------------------------------------------------------------------------|----------------------------------------------------------------------------------------------------|---------|----------------------------------------------------------------------------------------------------|----------------------------------|-----------------------|-----------------|
|                                                                                                    |                                                                      | Sam U Simulator<br>ID: *****2031   |                        |                                                                                        | Users may add, edit, and delete notifications to a<br>sent for selected events within Online Banking. I<br>the financial institution offers Text Banking, user<br>will have the option to receive alerts via text to<br>mobile devices. |         |                                                                                                    |                                  | o be<br>g. If<br>sers |                 |
| Prir                                                                                                    | nary email   <u>Edit</u>                                             | diuniversity.di@ncr.com            |                        | Alerts and Notifications                                                               |                                                                                                    |         |                                                                                                    |                                  | w all starts   @      |                 |
| Login & Security                                                                                                    |                                                                      |                                    |                        | Email alerts are sent to Text message alerts a diuniversity.di@ncr.com Update Activate |                                                                                                    |         |                                                                                                    |                                  |                       |                 |
| Username   <u>Edit</u>                                                                                                    |                                                                      | apurchaser2                        |                        |                                                                                        |                                                                                                    | iju<br> | Alert Type<br>Personal message                                                                     |                                  | Add an                | alert +         |
| Password   Edit                                                                                                    |                                                                      | ******                             |                        | /                                                                                      | N.                                                                                                    |         | Once a week on Thursday v s<br>Simulator Checking - "0001 v sa<br>"Remember to check your account! | end me a note about<br>ying<br>• |                       |                 |
| Security options   Edit                                                                                                    |                                                                      |                                    |                        |                                                                                        | V                                                                                                    | 10      | Low balance<br>If Simulator Checking - *0001 • fa                                                  | alls below                       |                       | \$ <u>90000</u> |
|                                                                                                    |                                                                      | (615) 480-7237   Enable for text ✓ |                        |                                                                                        | V                                                                                                    |         | Check cleared<br>If this check clears in •<br>This alert will be removed from this                 | list after it is sent.           |                       | Check #         |
|                                                                                                    |                                                                      |                                    |                        |                                                                                        | Z                                                                                                    | 8       | Low balance<br>If Simulator Checking - *0001 + fa                                                  | ills below                       |                       | S 1000          |
|                                                                                                    |                                                                      |                                    |                        |                                                                                        |                                                                                                    |         |                                                                                                    |                                  |                       |                 |
| Othe                                                                                                    | er settings                                                          | /                                  |                        |                                                                                        |                                                                                                    |         |                                                                                                    |                                  |                       |                 |
| Renam                                                                                                    | ne & Hide your accounts                                              | Alerts & Notifications             |                        |                                                                                        |                                                                                                    | 22      |                                                                                                    |                                  |                       |                 |
|                                                                                                    |                                                                      |                                    |                        |                                                                                        |                                                                                                    |         |                                                                                                    |                                  |                       |                 |
|                                                                                                    | Rename & Hide                                                        | Accounts                           |                        |                                                                                        |                                                                                                    |         |                                                                                                    |                                  |                       |                 |
| Takes you to the Account Preferences page, where you can <b>hide/show</b> specific accounts, create account <b>nicknames</b> *, and <b>re-order</b> the accounts on the home page of Online Banking. |                                                                      |                                    |                        | t<br>¢                                                                                 |                                                                                                    |         |                                                                                                    |                                  |                       |                 |
|                                                                                                    | * Note: these nicknames are not visible to Embassy Personal Bankers. |                                    |                        |                                                                                        |                                                                                                    |         |                                                                                                    |                                  |                       |                 |
|                                                                                                    | Account Preferences                                                  |                                    |                        |                                                                                        |                                                                                                    |         |                                                                                                    |                                  |                       |                 |
|                                                                                                    |                                                                      |                                    |                        |                                                                                        |                                                                                                    |         |                                                                                                    |                                  |                       |                 |
|                                                                                                    | • To reorder accounts just drag drop with a click on the row handle. |                                    |                        |                                                                                        |                                                                                                    |         |                                                                                                    |                                  |                       |                 |
|                                                                                                    | Account Name                                                         | Nickname                           | Show Account           |                                                                                        |                                                                                                    |         |                                                                                                    |                                  |                       |                 |
|                                                                                                    | Favorite Savings *0003                                               | Favorite Savings                   |                        |                                                                                        |                                                                                                    |         |                                                                                                    |                                  |                       |                 |
|                                                                                                    | ABS Checking *0025                                                   | ABS Checking                       |                        |                                                                                        |                                                                                                    |         |                                                                                                    |                                  |                       |                 |
|                                                                                                    | 🚔 Joe's Account *0026                                                | Joe's Account                      |                        |                                                                                        |                                                                                                    |         |                                                                                                    |                                  |                       |                 |
| L                                                                                                    |                                                                      |                                    |                        |                                                                                        |                                                                                                    |         |                                                                                                    |                                  |                       |                 |